## Άσκηση

1. Να κατεβάσετε από το http://tetradiomathiti.wordpress.com (από το μενού  $BA\Sigma IKE\Sigma$  ΔΕΞΙΟΤΗΤΕΣ) το αρχείο 09\_Arxeio\_Excel\_Cars.xlsx και να το αποθηκεύσετε στον φάκελό σας:

| 4  | А  | В                                     | С        | D         | E            | F        |   | G         | Н   |                    | J   |
|----|----|---------------------------------------|----------|-----------|--------------|----------|---|-----------|-----|--------------------|-----|
| 1  |    |                                       |          |           |              |          |   |           |     |                    |     |
| 2  |    | Κατάλογος μεταχειρισμένων αυτοκινήτων |          |           |              |          |   |           |     |                    |     |
| 3  |    |                                       |          |           |              |          |   |           |     | Συντελεστής<br>ΦΠΑ | 23% |
| 4  |    |                                       |          |           |              |          |   |           |     |                    |     |
| 5  | AA | Κωδικός                               | Εταιρεία | Μοντέλο   | Κατηγορία    | Κυβισμός |   | Τιμή      | ΦΠΑ | Τελική Τιμή        |     |
| 6  |    | 01001                                 | Citroen  | C4        | Μεσαίο       | 1361     | € | 15.400,00 |     |                    |     |
| 7  |    | 01002                                 | Citroen  | C5        | Οικογενειακό | 1802     | € | 18.470,00 |     |                    |     |
| 8  |    | 01003                                 | Citroen  | ZX        | Μεσαίο       | 1361     | € | 6.000,00  |     |                    |     |
| 9  |    | 01004                                 | Citroen  | Saxo      | Πόλης        | 1181     | € | 5.900,00  |     |                    |     |
| 10 |    | 01005                                 | Citroen  | Xsara     | Μεσαίο       | 1594     | € | 8.000,00  |     |                    |     |
| 11 |    | 01006                                 | Citroen  | Picasso   | Πολυμορφικό  | 1802     | € | 19.900,00 |     |                    |     |
| 12 |    | 01007                                 | Citroen  | C-Crosser | Εκτός δρόμου | 2403     | € | 22.500,00 |     |                    |     |
| 13 |    | 02001                                 | Fiat     | Uno       | Πόλης        | 1100     | € | 4.600,00  |     |                    |     |
| 14 |    | 02002                                 | Fiat     | Bravo     | Μεσαίο       | 1421     | € | 8.500,00  |     |                    |     |
| 15 |    | 03001                                 | Ford     | Escort    | Μεσαίο       | 1394     | € | 4.500,00  |     |                    |     |
| 16 |    | 03002                                 | Ford     | C-Max     | Πολυμορφικό  | 1994     | € | 18.300,00 |     |                    |     |
|    |    |                                       |          |           |              |          | _ |           |     | 1                  |     |

2. Να συμπληρώσετε κατάλληλα τη στήλη Α ώστε να φαίνεται ο Αύξων Αριθμός (ΑΑ).

3. Να συμπληρώσετε τη στήλη Η έτσι ώστε να φαίνεται το ΦΠΑ πολλαπλασιάζοντας κατάλληλα με τον συντελεστή ΦΠΑ που υπάρχει στο κελί J3 (πρέπει να κάνετε χρήση απόλυτης αναφοράς, δηλαδή των δολαρίων που εισάγονται με το F4, έτσι ώστε να λειτουργήσει η αυτόματη αρίθμηση)

4. Να συμπληρώσετε κατάλληλα την τελική τιμή στη στήλη Ι.

5. Να συμπληρώσετε τις τιμές Η53 έως Η57 κάνοντας χρήση των κατάλληλων συναρτήσεων.

6. Να εισάγετε μία νέα γραμμή ανάμεσα στη γραμμή 12 και στη γραμμή 13 και να εισάγεται ένα δικό σας αυτοκίνητο.

 Να φιλτράρετε τα δεδομένα έτσι ώστε να εμφανίζονται μόνο τα αυτοκίνητα μάρκας "Citroen" και μάρκας "Honda".

8. Να καταργήσετε το προηγούμενο φίλτρο και να εφαρμόσετε ένα νέο φίλτρο έτσι ώστε να εμφανίζονται μόνο τα αυτοκίνητα που είναι μεγαλύτερα από 1400 κυβικά.

9. Αφού καταργήσετε το φίλτρο, να ταξινομήσετε τα αυτοκίνητα ως προς την εταιρεία και σε περίπτωση που είναι ίδιας εταιρείας, ως προς την κατηγορία (σε αύξουσα σειρά).

10. Να ταξινομήσετε τα αυτοκίνητα σε φθίνουσα σειρά ως προς την τελική τιμή.

11. Να σταθεροποιήσετε τις 5 πρώτες γραμμές

12.Να κάνετε προεπισκόπηση εκτύπωσης.

13. Αφού κλείσετε την προεπισκόπηση εκτύπωσης να ρυθμίσετε έτσι ώστε η κατάσταση να εμφανίζεται σε μία μόνο σελίδα σε περίπτωση που την εκτυπώσουμε. Να κάνετε και πάλι προεπισκόπηση εκτύπωσης.